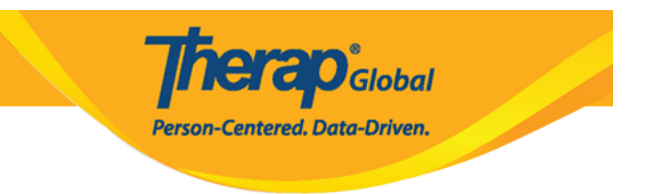

## Hanapin at Mag-Update ng Height at Weight

Upang makapaghanap at mag-update ng impormasyon tungkol sa **Height/Weight**, ang user at dapat nabigyan ng **HT View** at **HT Update** na role.

1. I-click ang link ng **Search** sa hilera ng **Height/Weight** sa **Health** tab.

| To Do      | Health Tracking |                              |  |  |  |  |  |  |
|------------|-----------------|------------------------------|--|--|--|--|--|--|
| Individual | Appointments    | New   Search   Calendar View |  |  |  |  |  |  |
| Health     | Blood Glucose   | New   Search   Report        |  |  |  |  |  |  |
| Agency     | Height/Weight   | New  Search   Report         |  |  |  |  |  |  |

2. Sa **Height/Weight** Search page, i-enter ang mga nararapat na datos upang mapaliit ang resulta matapos nito ay i-click ang **Search** button.

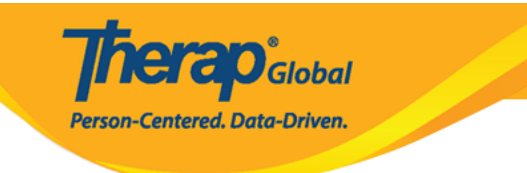

| Height/Weight Search |                       |                 |         |        |
|----------------------|-----------------------|-----------------|---------|--------|
|                      | Form ID or Individual | or Date Range R | equired |        |
| Form ID              |                       |                 |         |        |
| Program (Site)       | Search                |                 |         |        |
| Individual           | Steve Jones           | Q               |         |        |
| Entered By           | Search                |                 |         |        |
| Submit Date From     | 09/01/2019            |                 |         |        |
| То                   | 10/30/2019            |                 |         |        |
| Status               | - Please Select -     | -               |         |        |
| Notification Level   | - Please Select -     | •               |         |        |
|                      |                       |                 |         |        |
| Selection            |                       |                 |         |        |
| Cancel               |                       |                 |         | Search |

3. Sa lumabas na resulta ng **Height/Weight** Search results page, i-click ang anumang nais na hilera upang ito ay buksan.

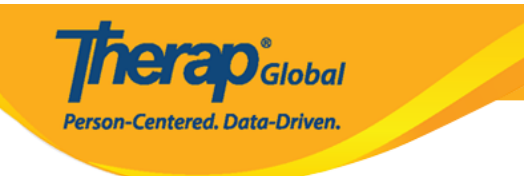

## Height/Weight Search

| Filter T5 V Records            |   |               |                   |                 |                               |   |            |                |    |                  |   |           |          |                  |             |                |
|--------------------------------|---|---------------|-------------------|-----------------|-------------------------------|---|------------|----------------|----|------------------|---|-----------|----------|------------------|-------------|----------------|
| Form ID                        | - | Program<br>\$ | Site 💠            | Individual      | Entered By                    | ¢ | Date 🗘     | Weight<br>(Ib) | \$ | Height<br>(Feet) | ¢ | BMI<br>\$ | Status ≑ | Notific<br>Level | ation<br>\$ | Time Zone      |
| HTW-DEMOTPHL-<br>HBT4NGYW9MULP | × | Day Shift     | DEMO SITE<br>(BD) | Jones,<br>Steve | Ibrahim, Amit /<br>Supervisor |   | 09/25/2019 | 130            |    | 5' 0"            |   | 25.39     | Approved | Low              |             | Africa/Kampala |
| Showing 1 to 1 of 1 entries    |   |               |                   |                 |                               |   |            |                |    |                  |   |           |          |                  | Previo      | is 1 Next      |
| 4                              |   |               |                   |                 |                               |   |            |                |    |                  |   |           |          |                  | Tieviot     |                |
|                                |   |               |                   |                 |                               |   |            |                |    |                  |   |           |          |                  |             |                |
| Q New Search                   |   |               |                   |                 |                               |   |            |                |    |                  |   |           |          |                  |             |                |
| C Excel Exports                |   |               |                   |                 |                               |   |            |                |    |                  |   |           |          |                  |             |                |
|                                |   |               |                   |                 |                               |   |            |                |    |                  |   |           |          |                  |             |                |
| Cancel Back                    |   |               |                   |                 |                               |   |            |                |    |                  |   |           |          |                  |             |                |

4. Sa page ng **Height/Weight** palitan ang mga nais at i-click ang **Submit** upang ma-save ang mga pinalitan.

|                                   |                          |       |   | Therap <sup>®</sup> Global |                        |           |  |  |  |
|-----------------------------------|--------------------------|-------|---|----------------------------|------------------------|-----------|--|--|--|
|                                   |                          |       |   | Person-C                   | Centered. Data-Driven. |           |  |  |  |
|                                   |                          |       |   |                            |                        |           |  |  |  |
| Therap Dashboard                  |                          |       |   | E Menu                     | Amit (DEMOTG-TGD)      | C+ Logout |  |  |  |
| Height/Weight Approved            | i <b>O</b>               |       |   |                            |                        |           |  |  |  |
| General Information               |                          |       |   |                            |                        |           |  |  |  |
| Individual<br>Program             | Steve Jones<br>Day Shift |       |   |                            |                        |           |  |  |  |
| * Reported By                     | Amit Ibrahim, Super      | visor | • |                            |                        |           |  |  |  |
| * Date                            | 09/25/2019               |       |   |                            |                        |           |  |  |  |
| Notification Level                | Low                      | *     |   |                            |                        |           |  |  |  |
| Height/Weight Information         |                          |       |   |                            |                        |           |  |  |  |
| * Weight (lb)                     | 130                      |       |   |                            |                        |           |  |  |  |
| Height                            | 5 •                      | 0     | • |                            |                        |           |  |  |  |
| ВМІ                               | Feet 25.39               | Inch  |   |                            |                        |           |  |  |  |
| Comments                          |                          |       |   |                            |                        |           |  |  |  |
| Lost five pounds since last measu | ured.                    |       |   |                            |                        |           |  |  |  |
| About 2963 characters left        |                          |       |   |                            |                        | h)        |  |  |  |
| Display PDF                       |                          |       |   |                            |                        |           |  |  |  |
| Cancel Back                       |                          |       |   |                            | SComm Delete           | Submit    |  |  |  |

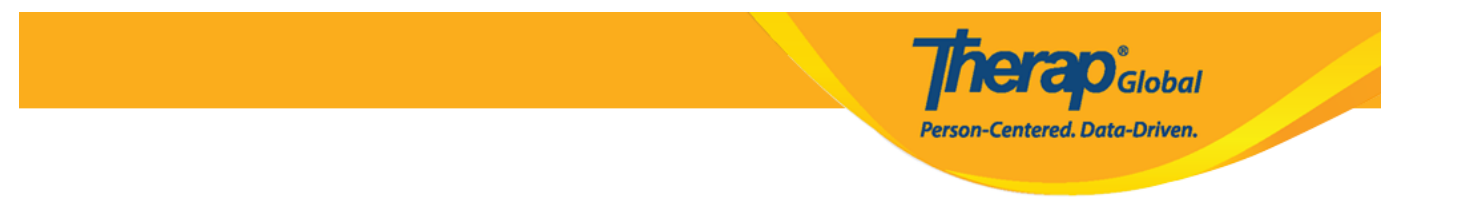

- Kung nais na ipadala ang form na ito gamit ang Scomm sa ibang user, i-click lamang ang **Scomm** button.
- I-Click ang **Delete** button kung nais i-delete ang form na ito.